## QUESTION:

What possibilites are there to connect online a PG/PC to a S7 control via Ethernet?

## ANSWER:

When setting up an online connection between a PG/PC and a S7 control via industrial Ethernet there are some aspects to keep in mind.

Firstly in NetPro a PG/PC must be inserted that is to show the logical connection of your PG/PCs to the Ethernet bus.

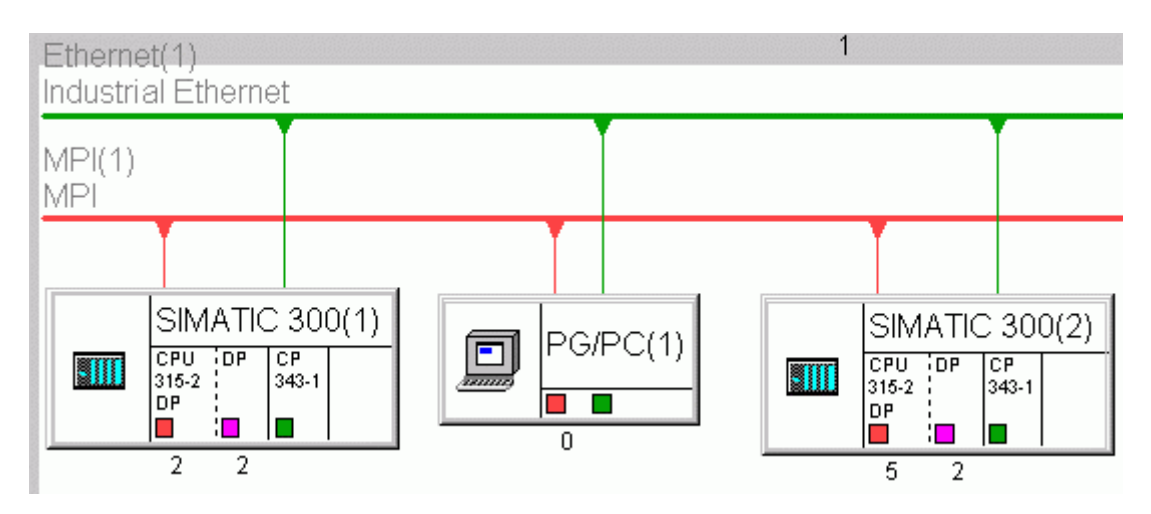

Fig. 1: Inserting a PG/PC in NetPro

In properties dialog you connect the PG/PC via the interface Ethernet to the Ethernet bus and assigning a IP address, which is unambiguous to the network, to the PG/PC.

## Note:

IP addresses of the PG/PCs and S7 controls in NetPro must lie in the same range of IP addresses!

| Ethernet(1)                                                                                                    |                |
|----------------------------------------------------------------------------------------------------|----------------|
| Industrial Ethernet                                                                                                   |                |
|                                                                                                    |                |
| SIMATIC 300(1)<br>CPU DP CP<br>315-2 343-1<br>DP<br>2 2                                                               | SIMATIC 300(2) |
| Properties -PG/PC                                                                                                    | ×              |
| General Interfaces Assignment                                                                                         |                |
|                                                                                                    |                |
| Name         Type         Address           Ethernet Schnittstelle(1)         Industrial Ethernet         192.80.30.2 | Subnet         |
|                                                                                                    |                |
| New Properties Generate LDB                                                                                           | Delete         |
|                                                                                                    |                |
| ОК                                                                                                    | Cancel Help    |

Fig. 2: Configuration in NetPro

The IP address that is set in Microsoft Windows' control panel need not match the IP address configured in NetPro!

Please mind the following three aspects when **assigning Windows IP address**:

 In Windows settings (Start > Control panel > Network Connections > Properties > Internet protocol (TCP/IP) > Properties) of the PG/PCs the same or an IP address of the same subnet is set.

| General Authentication A                                                                                                    | dvanced                                                                                                    |   |
|----------------------------------------------------------------------------------------------------|----------------------------------------------------------------------------------------------------|---|
| Connect using:                                                                                                    |                                                                                                    |   |
| Intel(R) PR0/100 VM                                                                                                    | M Network Connection                                                                                                    |   |
|                                                                                                    | Configure                                                                                                    |   |
| This connection uses the fo                                                                                                    | ollowing items:                                                                                                    |   |
| <ul> <li>✓ ➡ Client for Microsof</li> <li>✓ ➡ File and Printer Sh</li> <li>✓ ☞ Internet Protocol (</li> </ul>                                                                                                    | t Networks<br>haring for Microsoft Networks<br>TCP/IP)                                                                      |   |
| Install                                                                                                    | Uninstall Properties                                                                                                    |   |
| nternet Protocol (TCP/IP)                                                                                                    | ) Properties                                                                                                    | ? |
| General                                                                                                    |                                                                                                    |   |
| O Obtain an IP address     O Uptain an IP address                                                                                                    | automatically                                                                                                    |   |
| □ _ Use the following IP a                                                                                                    | address:                                                                                                    |   |
| IP address:                                                                                                    | address:<br>192 . 80 . 30 . 2                                                                                               |   |
| IP address:<br>Subnet mask:                                                                                                    | address:<br>192 . 80 . 30 . 2<br>255 . 255 . 255 . 0                                                                        |   |
| IP address:<br>Subnet mask:<br>Default gateway:                                                                                                    | address:<br>192 . 80 . 30 . 2<br>255 . 255 . 255 . 0<br>                                                                    |   |
| Ose the following IP a     IP address:     Subnet mask:     Default gateway:     Obtain DNS server ad                                                                                                    | address:<br>192 . 80 . 30 . 2<br>255 . 255 . 255 . 0<br>                                                                    |   |
| Ose the following IP a     IP address:     Subnet mask:     Default gateway:     O Obtain DNS server ac     O Use the following DN                                                                                                  | address:<br>192 . 80 . 30 . 2<br>255 . 255 . 255 . 0<br><br>ddress automatically<br>S server addresses:                     |   |
| Ose the following IP a     IP address:     Subnet mask:     Default gateway:     O Obtain DNS server ac     O Use the following DN     Preferred DNS server:                                                                        | address:<br>192 . 80 . 30 . 2<br>255 . 255 . 255 . 0<br><br>ddress automatically<br>S server addresses:<br>                 |   |
| Ose the following IP a     IP address:     Subnet mask:     Default gateway:     Obtain DNS server ac     Obtain DNS server:     Alternate DNS server:                                                                              | address:<br>192 . 80 . 30 . 2<br>255 . 255 . 255 . 0<br><br>ddress automatically<br>S server addresses:<br><br>             |   |
| <ul> <li>Use the following IP a IP address:</li> <li>Subnet mask:</li> <li>Default gateway:</li> <li>Obtain DNS server at Obtain DNS server at Its the following DN Preferred DNS server:</li> <li>Alternate DNS server:</li> </ul> | address:<br>192 . 80 . 30 . 2<br>255 . 255 . 255 . 0<br><br>ddress automatically<br>S server addresses:<br><br><br>Advanced |   |

Fig. 3: Microsoft Windows Settings Possible IP Addresses for the PG/PC:

| S7 Control  | PG/PC                       |  |  |  |  |
|-------------|-----------------------------|--|--|--|--|
| 192.80.30.1 | 192.80.30.4 - 192.80.30.254 |  |  |  |  |
| 192.80.30.3 | 192.80.30.2                 |  |  |  |  |

Table 1: Possible IP Addresses of the PG

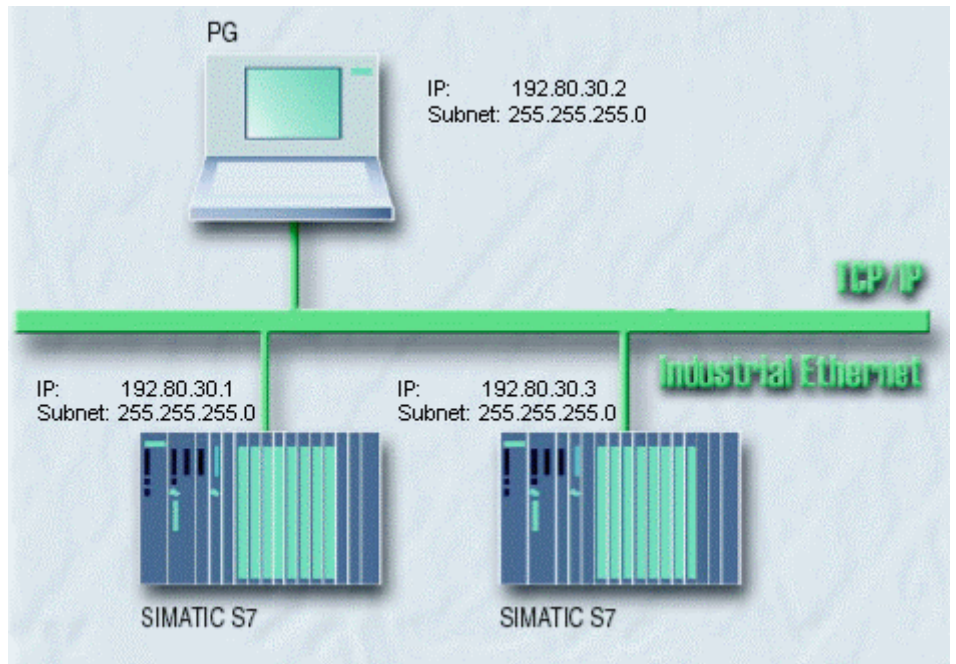

Fig. 4: Possible Configuration

2. The Windows IP address (Start > Control Panel > Network Connections > Properties > Internet protocol (TCP/IP) > Properties) of the PC lie in a different subnet than the IP address configured in NetPro.

| Local Area Connection Prop                                                                                                    | erties                           |            | <u>? ×</u> |
|----------------------------------------------------------------------------------------------------|----------------------------------|------------|------------|
| General Authentication Advan                                                                                                    | ced                              |            |            |
| Connect using:                                                                                                    |                                  |            |            |
| Intel(R) PR0/100 VM Net                                                                                                    | work Connectio                   | n          |            |
|                                                                                                    |                                  | Configure  |            |
| This connection uses the following                                                                                                    | ng items:                        |            |            |
| <ul> <li>✓ Silent for Microsoft Netw</li> <li>✓ Ø File and Printer Sharing</li> <li>✓ Thernet Protocol (TCP/I</li> </ul>                           | vorks<br>for Microsoft Ne<br>P)  | etworks    |            |
| Install                                                                                                    | install                          | Properties |            |
| ernet Protocol (TCP/IP) Prop                                                                                                    | perties                          |            | ?          |
| General                                                                                                    |                                  |            |            |
| <ul> <li>Obtain an IP address auton</li> <li>Use the following IP address</li> </ul>                                                               | natically<br>s:                  |            |            |
| IP address:                                                                                                    | 192.                             | 80.31.5    | ;          |
| Subnet mask:                                                                                                    | 255 . :                          | 255.255.0  |            |
| Default gateway:                                                                                                    |                                  |            |            |
|                                                                                                    |                                  |            |            |
| C Obtain DMS server address                                                                                                    | automaticallu                    |            |            |
| ○ Obtain DNS server address □ Use the following DNS server                                                                                         | automatically                    |            |            |
| Obtain DNS server address     Obtain DNS server     Use the following DNS server:     Preferred DNS server:                                        | automatically<br>ver addresses:- |            |            |
| <ul> <li>Obtain DNS server address</li> <li>Use the following DNS server:</li> <li>Preferred DNS server:</li> <li>Alternate DNS server:</li> </ul> | automatically<br>ver addresses:  | · · ·      |            |
| <ul> <li>Obtain DNS server address</li> <li>Use the following DNS server</li> <li>Preferred DNS server:</li> <li>Alternate DNS server:</li> </ul>  | automatically<br>ver addresses:  | · ·        |            |
| <ul> <li>Obtain DNS server address</li> <li>Use the following DNS server</li> <li>Preferred DNS server:</li> <li>Alternate DNS server:</li> </ul>  | automatically<br>ver addresses:  | <br><br>Ad | vanced     |
| <ul> <li>Obtain DNS server address</li> <li>Use the following DNS server<br/>Preferred DNS server:<br/>Alternate DNS server:</li> </ul>            | automatically<br>ver addresses:  | <br><br>Ad | vanced     |

Fig. 5: Microsoft Windows Settings

In this case an online connection between the control and the PG can only be implemented via an **IP router**. The IP router can exchange data packages between different IP subnetworks by means of a routing table. In the routing table IP addresses and subnet mask of the control and of the PG must be entered in order to have the online connection setup.

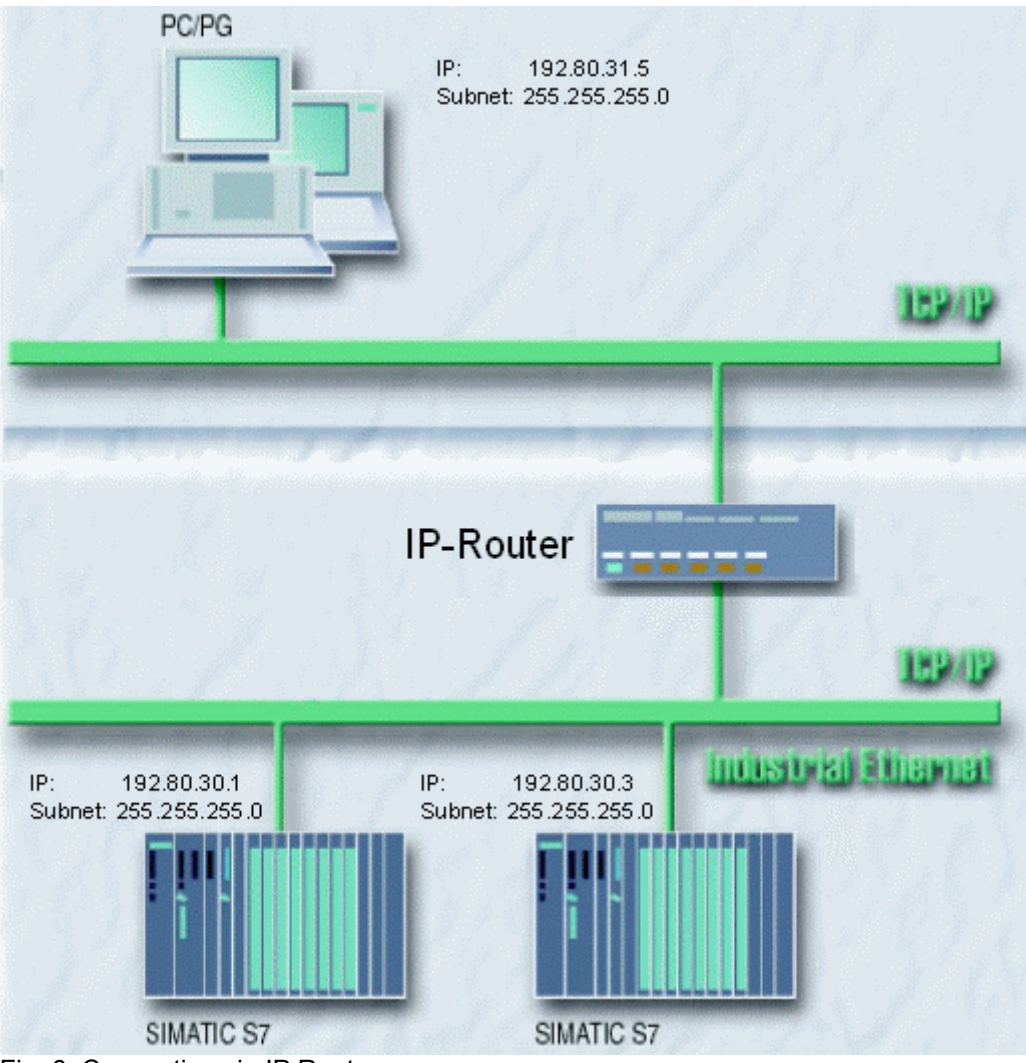

Fig. 6: Connection via IP Router

3. The Windows IP address is received **automatically via a DHCP server**.

| Local Area Connection Propertie                                                                                               | 25             |       |      |        | <u>?</u> × |   |
|----------------------------------------------------------------------------------------------------|----------------|-------|------|--------|------------|---|
| ieneral Authentication Advanced                                                                                               | 1              |       |      |        |            |   |
| Connect using:                                                                                                    |                |       |      |        |            |   |
| Intel(R) PRO/100 VM Network                                                                                                   | Connec         | tion  |      |        |            |   |
|                                                                                                    |                |       | Conf | igure. |            |   |
| This connection uses the following ite                                                                                        | ems:           | _     |      |        |            |   |
| <ul> <li>Client for Microsoft Networks</li> <li>File and Printer Sharing for M</li> <li>Thternet Protocol (TCP/IP)</li> </ul> | s<br>1icrosoft | Netwo | orks |        |            |   |
| Install Uninsta                                                                                                    | 1              |       | Prop | erties |            |   |
| ernet Protocol (TCP/IP) Propert                                                                                               | ies            |       |      |        |            | ? |
| ieneral Alternate Configuration                                                                                               |                |       |      |        |            |   |
| Obtain an IP address automatic     Use the following IP address:                                                              | ally           |       |      |        |            |   |
| IP address:                                                                                                    |                |       |      |        |            |   |
| Subnet mask:                                                                                                    |                |       |      |        | _          |   |
| Default gateway;                                                                                                    |                |       |      |        |            |   |
| Obtain DNS server address aut                                                                                                 | omatical       | y     |      |        |            |   |
| C Use the following DNS server a                                                                                              | ddresse:       | s:    |      |        |            |   |
| Preferred DNS server:                                                                                                    |                |       |      |        |            |   |
| Alternate DNS server:                                                                                                    |                |       |      |        |            |   |
|                                                                                                    |                |       | J    | Ad     | lvanced    |   |
|                                                                                                    |                |       |      |        |            |   |
|                                                                                                    |                |       | οr   |        | C          |   |

Fig. 7: Windows Settings

The IP address can also be received automatically via DHCP, if the assigned IP address already complies to the above described rules in point 1 and point 2.

## Note:

You can test with command ping, if a connection Ethernet can be setup between the PC and the S7 control or the CP 343-1/ CP 443-1.

- For this open a MSDOS prompt ("Start > Run > cmd"). •
- Type "ping" and the IP address of the S7 control e. g. ping 192.80.30.2 ٠
- The S7 control can be reached via industrial Ethernet, if the reply telegrams are sent in • response to the ping request.

| ex C:\WINNT\System32\cmd.exe                                                                                                    | 1      |
|----------------------------------------------------------------------------------------------------|--------|
| C:\>ping 192.80.30.2                                                                                                    |        |
| Pinging 192.80.30.2 with 32 bytes of data:                                                                                                    |        |
| Reply from 192.80.30.2: bytes=32 time<1ms TTL=128<br>Reply from 192.80.30.2: bytes=32 time<1ms TTL=128<br>Reply from 192.80.30.2: bytes=32 time<1ms TTL=128<br>Reply from 192.80.30.2: bytes=32 time<1ms TTL=128 |        |
| Ping statistics for 192.80.30.2:<br>Packets: Sent = 4, Received = 4, Lost = 0 (0%)<br>Approximate round trip times in milli-seconds:<br>Minimum = Oms, Maximum = Oms, Average = Oms                              | loss), |
| C:\>_                                                                                                    |        |
|                                                                                                    |        |
|                                                                                                    |        |
|                                                                                                    |        |

Fig. 8: PING Command to S7 Control